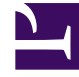

# **GENESYS**

This PDF is generated from authoritative online content, and is provided for convenience only. This PDF cannot be used for legal purposes. For authoritative understanding of what is and is not supported, always use the online content. To copy code samples, always use the online content.

### Gplus Adapter User Guide

Dial a call

## Dial a call

You can use the Gplus Adapter for Salesforce to make calls to contacts by using the dial pad, using Team Communicator, or using click-to-dial.

In some contact centers, you can choose a Caller Identification to be displayed on the phone of the contact that you are calling.

#### Using the dial pad

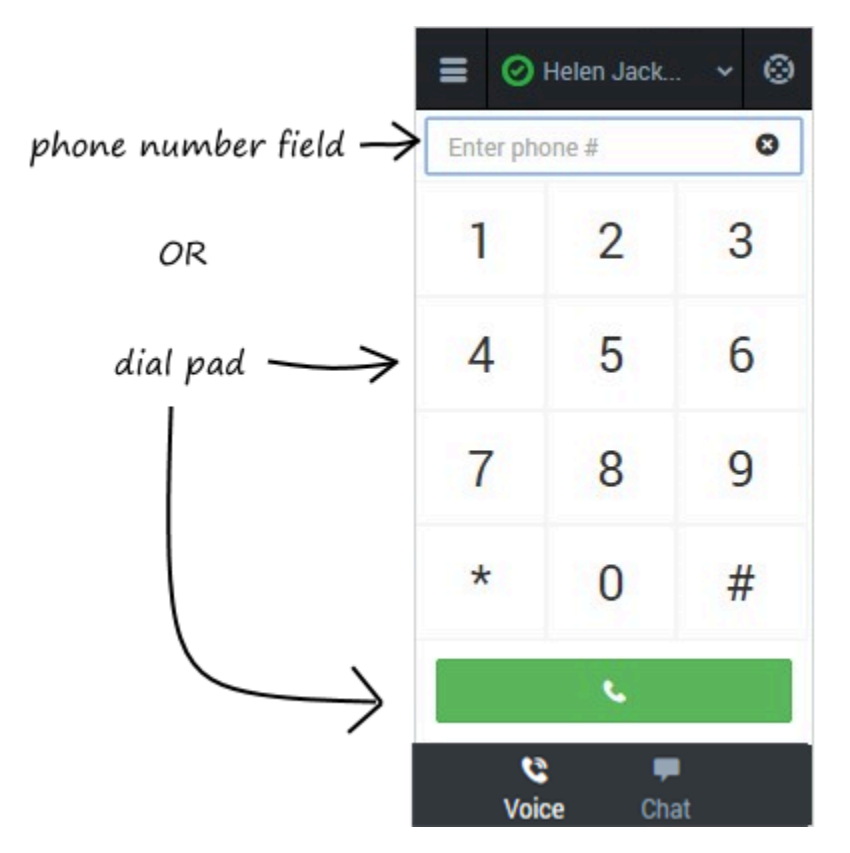

Making a call by using the dial pad is simple—just click the numbers you want to dial (or enter them manually in the phone number field) and click **Dial**.

#### Using the Team Communicator

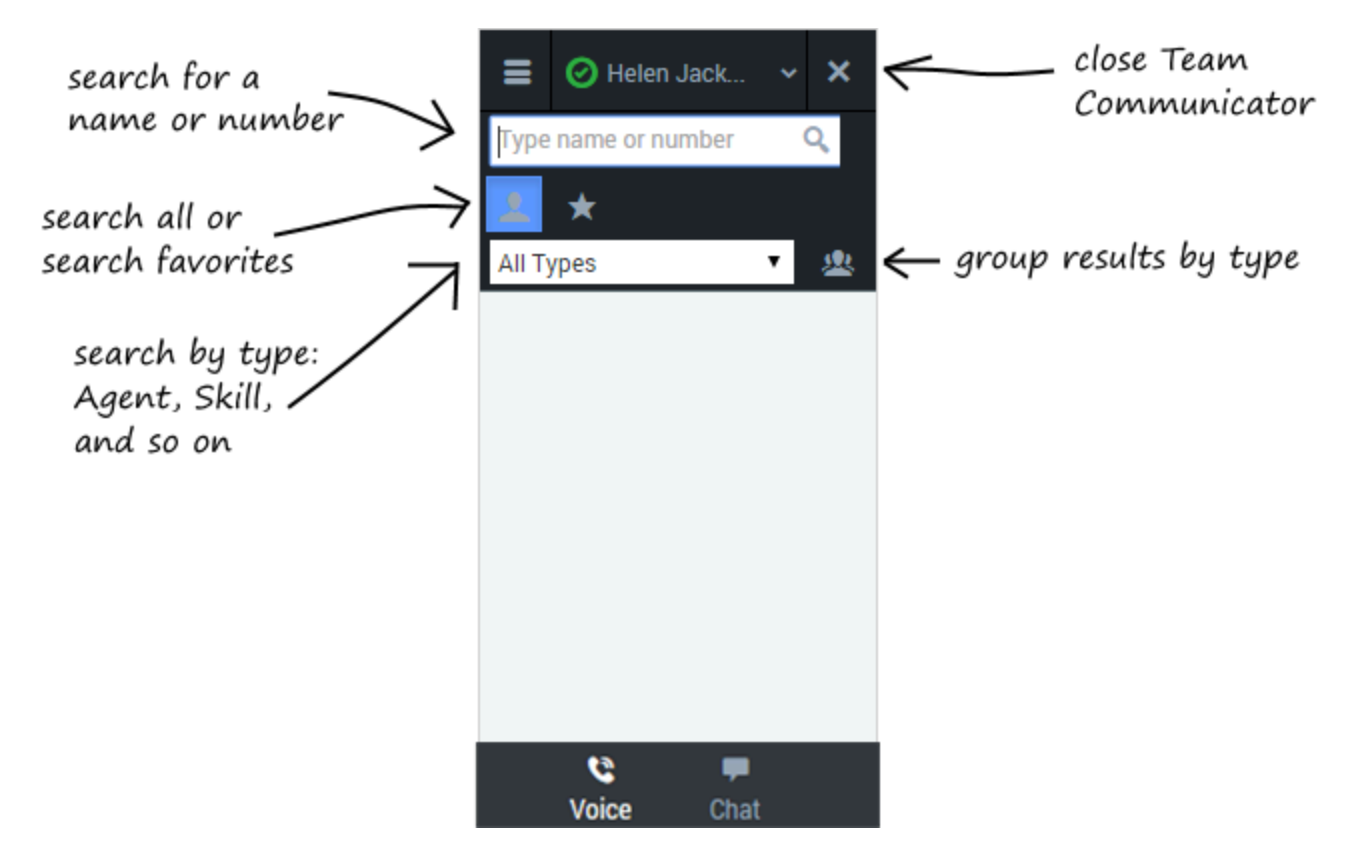

Team Communicator is a powerful tool you can use to search for contacts within your organization or outside your organization and then start a call with that contact. The types of contacts that are available to you in Team Communicator are configured by your administrator — you might not see all the fields and buttons that are described in this section. Your administrator might have added some commonly-used contacts to your favorites list, but you can also add your own favorites.

To open the Team Communicator, click **Team Communicator** 

There are many ways to use Team Communicator:

- The simplest is if you know the number of your contact, then you can type it in the text area and press **Enter** on your keyboard to immediately start a call.
- You'll probably use Team Communicator primarily to search for contacts. To get started, just type a name in the text area as you type, Team Communicator suggests known agents, contacts, and other

resources. You can also group your results according to type by clicking **Show Types** 2. You can collapse these groups by selecting the arrow next to the group name.

- You can also search through your favorites, configured by your administrator, to find a contact to call.
- Finally, you can search for contacts by Skills, Groups, and so on, which can be helpful when you need to call any agent with a particular skill—for example, you might need to transfer a call to an agent who speaks a particular language.

When find a result that you want to contact, just click **Call Solution** next to the name and your call will start.

Using Click-to-Dial Notes & Attachments [0] | HTML Email Status [0] | Helen Jack. ۲ 915555555555 Phone (555) 555-5555 Ľ Mobile Email **Case Information** ~ Reports To View Org Chart] Origin Outbound call to 7200 Other Address Participants ~ Save & New Log e Log Add Call Dat C Disposition ~ Enter your n Y No Disposition ٠ ٠ Notes ~ 9 Voice Se Phone

With click-to-dial, all you have to do is click a phone number within Salesforce and the Adapter automatically dials it and starts the call. For example, you might search for a contact in Salesforce and then click the related phone number.

#### Working with the call

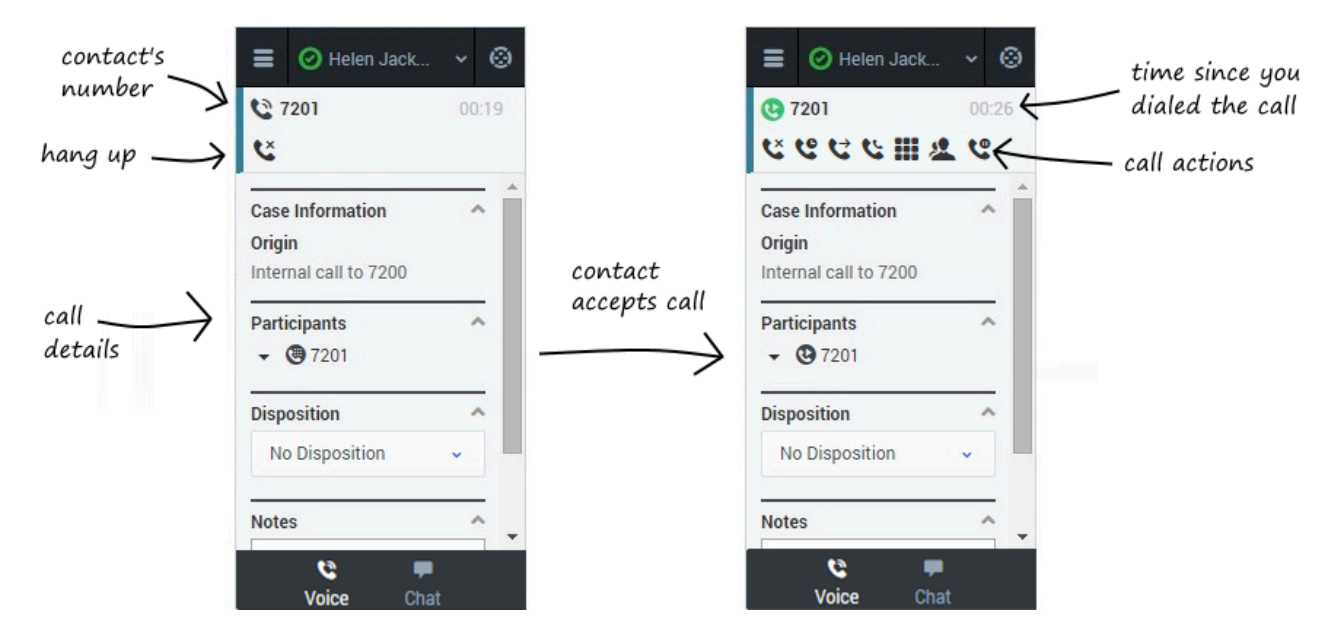

Once you make the call, you'll see two slightly different views as the call transitions from Establishing to Connected. Both views display the call toolbar area and the call details area, which includes sections for Case Information, Participants, Disposition, and Notes.

You can work with the standard call actions, or you can modify the call data by setting the disposition or adding notes about the call.

#### Dialing another call

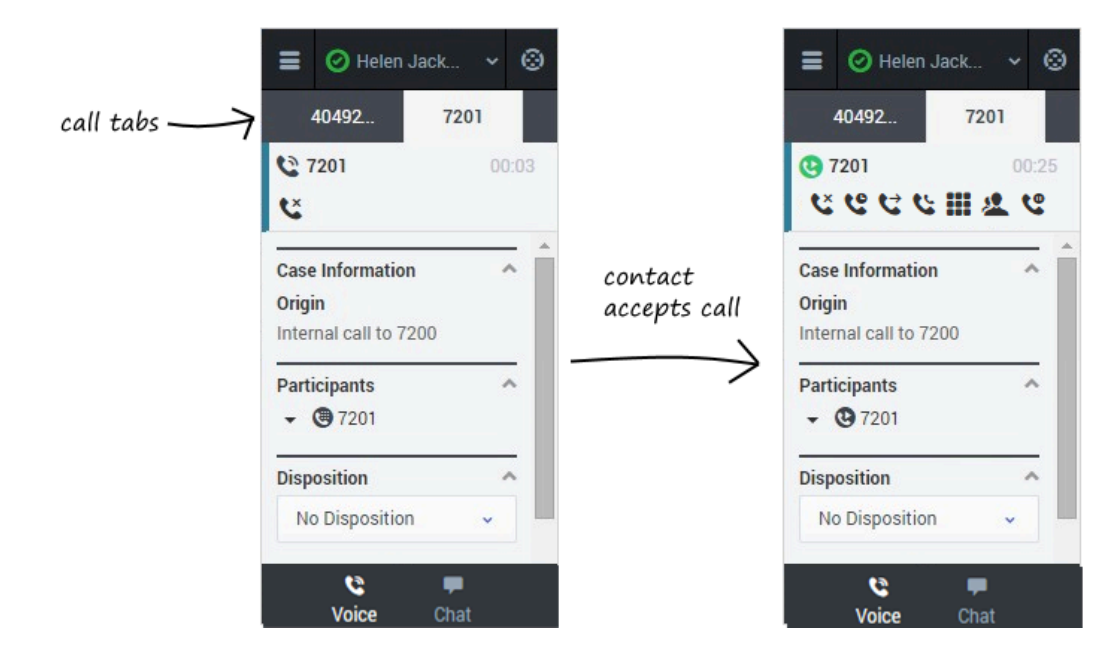

If you're already on a call, you can use the Adapter to dial a new call.

When you make another call, the Adapter automatically puts your first call on hold. You can go back

to your original call by selecting the corresponding tab and clicking **Retrieve**  $\$  — this puts your second call on hold. If you have more than two active calls, the rest are displayed in a dropdown list next to the tabs.